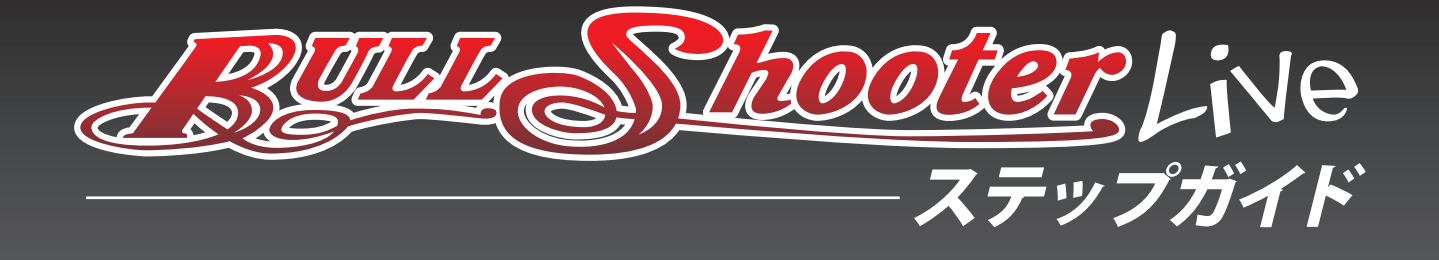

## ブルシューターライブとは?

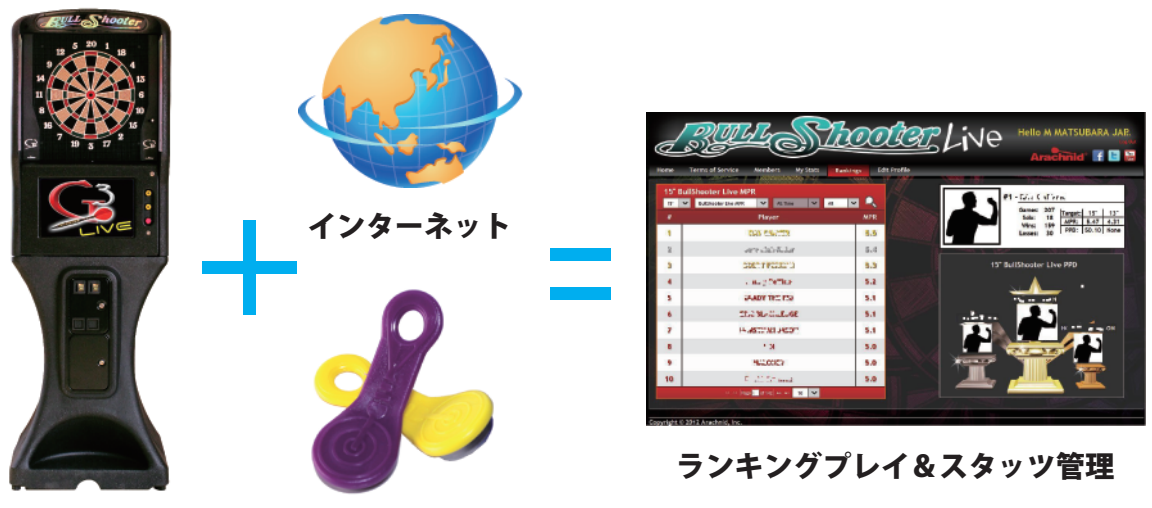

**GALAXY3** 

ホットボタン

GALAXY3 をインターネットに接続してホットボタンを登録するとランキングプレイが可能になります。 ランキングプレイとは、世界中のプレイヤーがさまざまなゲームを行い、その得点によって順位を表示す るゲームモードです。さらに E メールアドレスとパスワードをホットボタン (マシン上で) に登録すると パソコンやスマートフォンで自分や登録しているプレイヤー全てのスタッツやランキングを観覧する事が できます。

ブルシューターライブのサイト http://www.bullshooterlive.com/ に接続し、ホットボタンに登録した E メー ルアドレスとパスワードを入力しログインを行います。

※ブルシューターライブの登録料金や月額料金は不要です。

# ホットボタンとは?

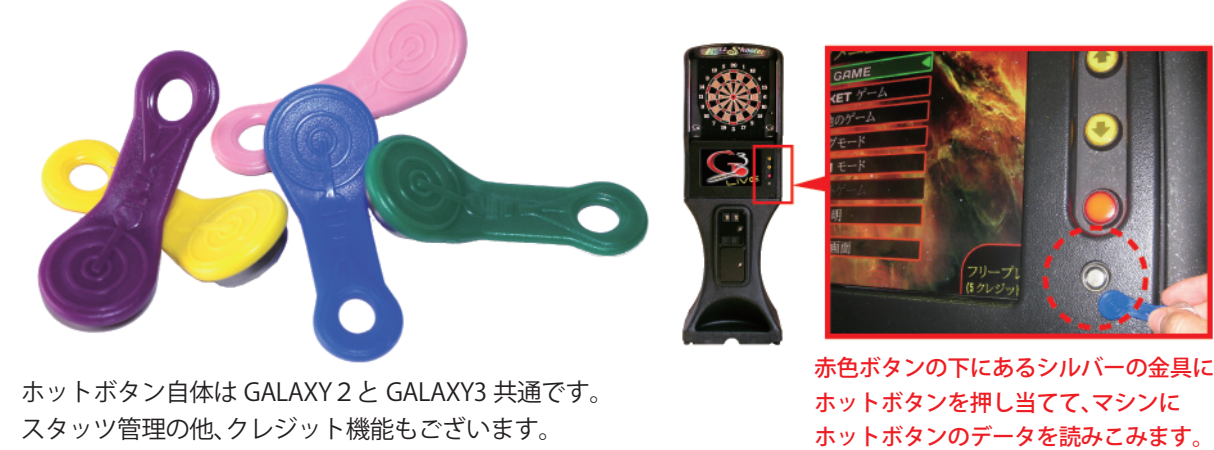

-1-

価格:¥900(税別) カラー:パープル、イエロー、ブルー、ピンク、グリーン

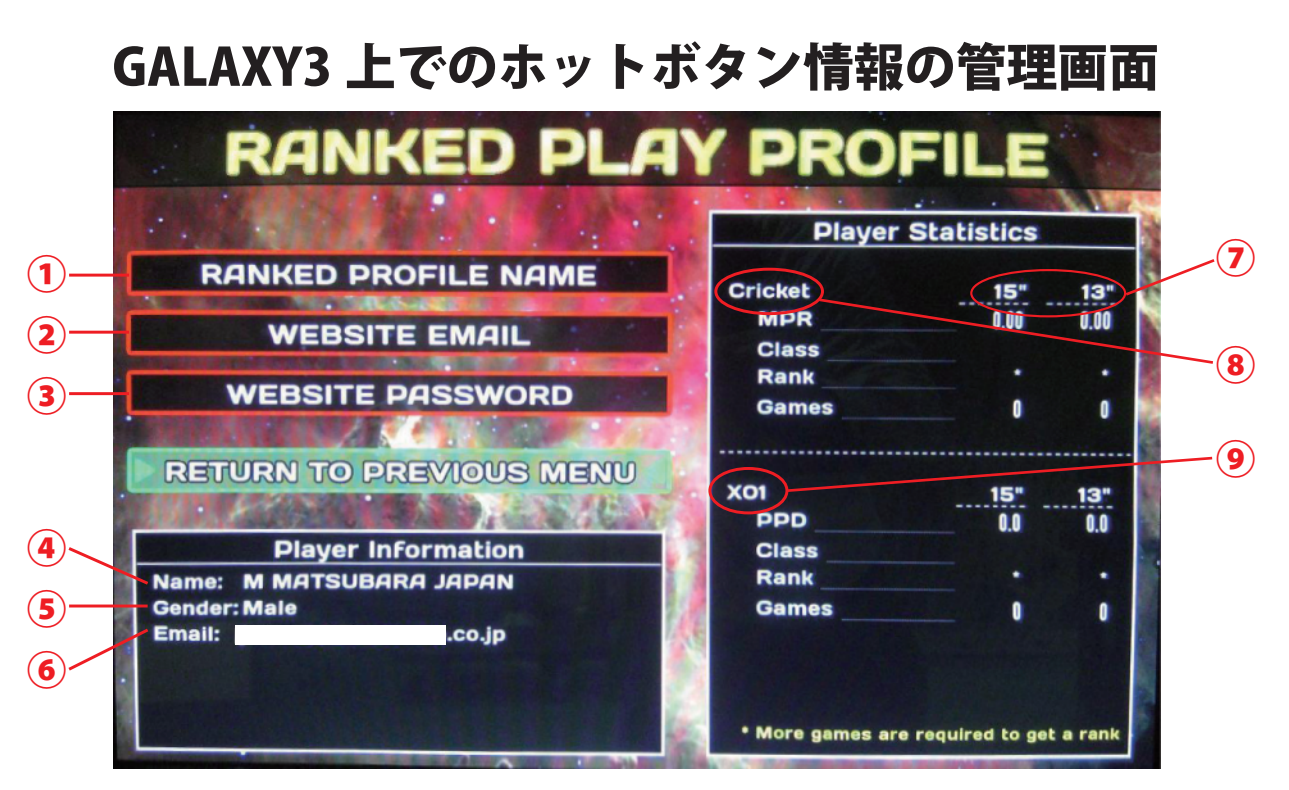

※マシンの言語設定にて日本語表示にすることも可能です。

#### 画面左上(コマンドボタン)

- RANKED PROFILE NAME (ランキングプレイでの表示名を登録する画面が表示されます)
- (2) WEBSITE EMAIL(サイトのログイン時に使用する E メールアドレスを登録する画面が表示されます)
- (3) WEBSITE PASSWORD(サイトのログイン時に使用するパスワードを登録する画面が表示されます)

#### 画面左下 / Player Information (プレイヤー情報)

- 4 Name(名前)
- 5 Gender(性別)
- (6) Email(登録した E メールアドレス)

#### 画面右(プレイヤー情報)

#### (8) Cricket(クリケット)

- MPR・・・・・ 1 ラウンドの平均マーク数 Class・・・・・ MPR を基準に A・B・C・D のランク Rank・・・・・ プレイヤーの世界順位 Games・・・・ 累計のゲーム数
- MPR の計算方法:合計マーク数から投げたダーツの合計数 を割り3倍した数値となります。

#### Cricket の Class の基準

D:<2.1 MPR (MPR2.1 未満) C:<2.5 MPR (MPR2.5 未満) B:<3.0 MPR (MPR3.0 未満) A:>3.0 MPR (MPR3.0 以上)

### 画面右 / Player Statistics (プレイヤー成績)

Macoter Live

ステップガイド

15"13"はボードサイズを示しており それぞれ別に表示されます。

#### 9 X01(ゼロワン)

PPD・・・・・・1 投あたりの平均得点 Class・・・・・ PPD を基準に A・B・C・D のランク Rank・・・・・ プレイヤーの世界順位 Games・・・・ 累計のゲーム数

PPD 計算方法:合計得点から投げたダーツの 合計数を割ります。

X01 の Class の基準 D: < 21 PPD (PPD21 未満) C: < 25 PPD (PPD25 未満) B: < 30 PPD (PPD30 未満) A: > 30 PPD (PPD30 以上)

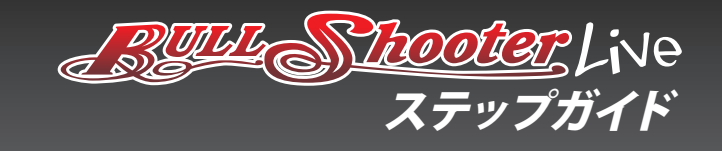

# ブルシューターライブにアクセスしよう!

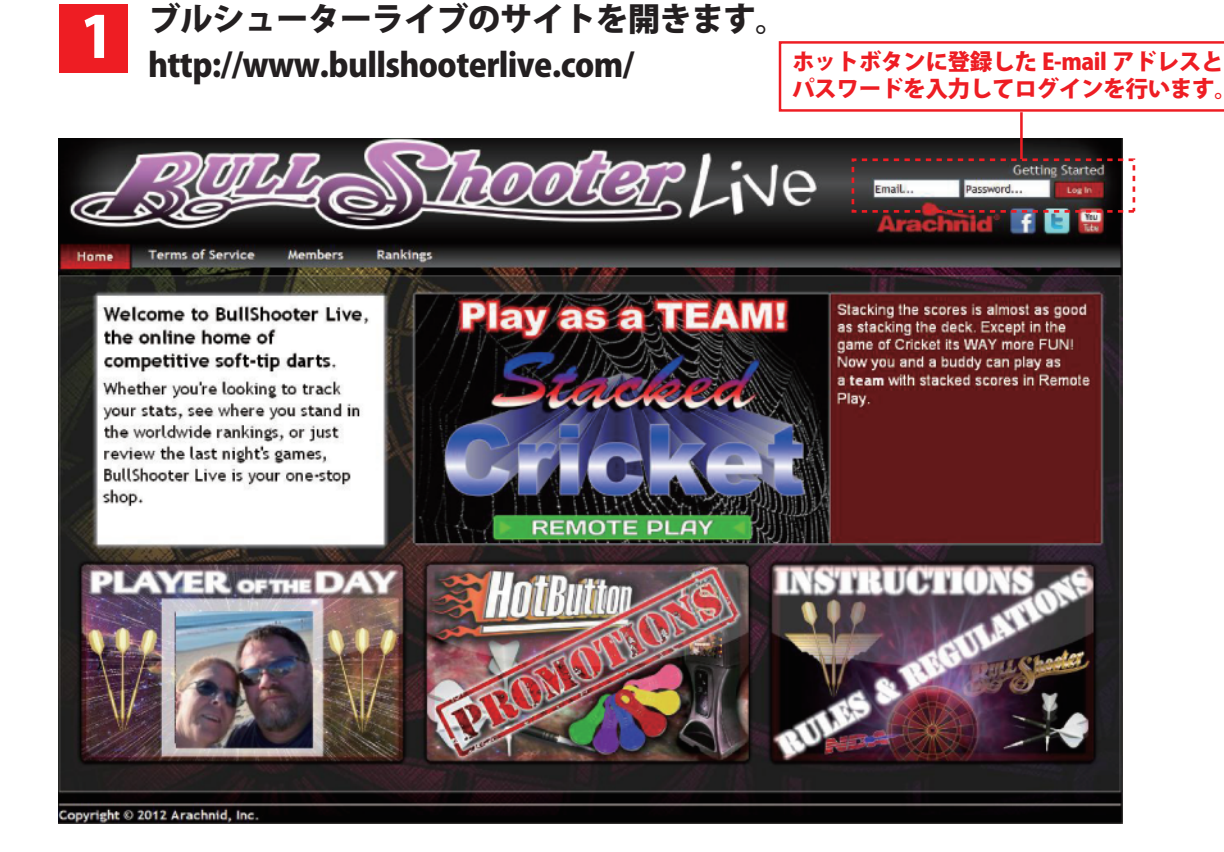

### 2 ログインが完了すると、画面上部右側にユーザーネームが表示され My Stats・Edit Profile のコマンドが表示されます。

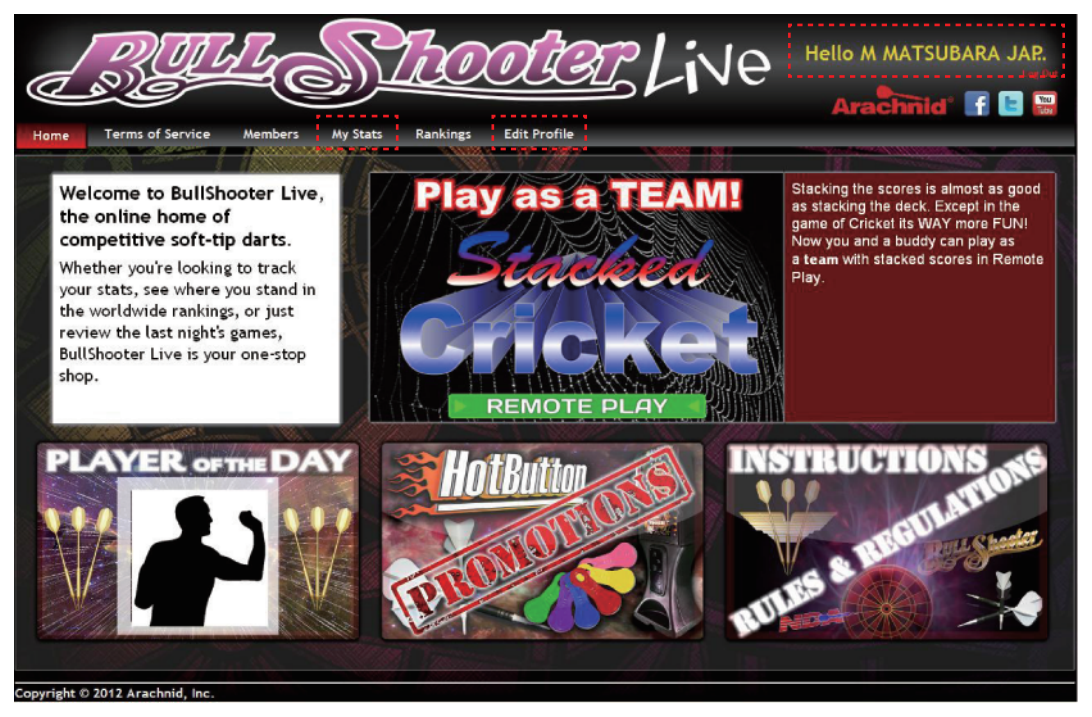

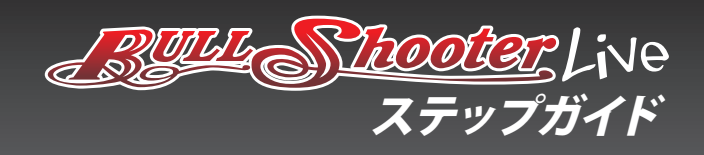

## 3 Members 登録している全てのプレイヤー情報を、観覧できます。

| Home Terms of Service Members My Stats                         | Rankings Edit Profile | BLive                       | Hello M MA                                        | ATSUBARA JAP.               |
|----------------------------------------------------------------|-----------------------|-----------------------------|---------------------------------------------------|-----------------------------|
| Members Directory                                              |                       |                             | B LL - USA<br>Name: B<br>Gender: Male<br>Age: N/A | u                           |
| Gender: Female<br>Age: 24<br>inc' c<br>Gender: Male<br>Age: 47 |                       | Target:                     | 13"                                               | <b>15</b> "                 |
| Ar.dr. J US /.t PL_35: 11 PA<br>Gender: Female<br>Age: N/A     |                       | Win Percent*:               | 0%                                                | 30.7%                       |
| Gender: Female<br>Age: N/A                                     |                       | Cricket MPR:<br>01 PPD:     | 0.0                                               | 0.0                         |
| B TAE TUILE?<br>Gender: Male<br>Age: N/A                       |                       | Games Played:<br>- Solo:    | 0                                                 | 150<br>10                   |
| Gender: Male<br>Age: 31                                        |                       | - Competitive:<br>- Remote: | 0                                                 | 32<br>108                   |
| i + i + Page 🖬 of 6 🕨 🕶 📰 💟                                    |                       |                             |                                                   | *Does not include solo game |

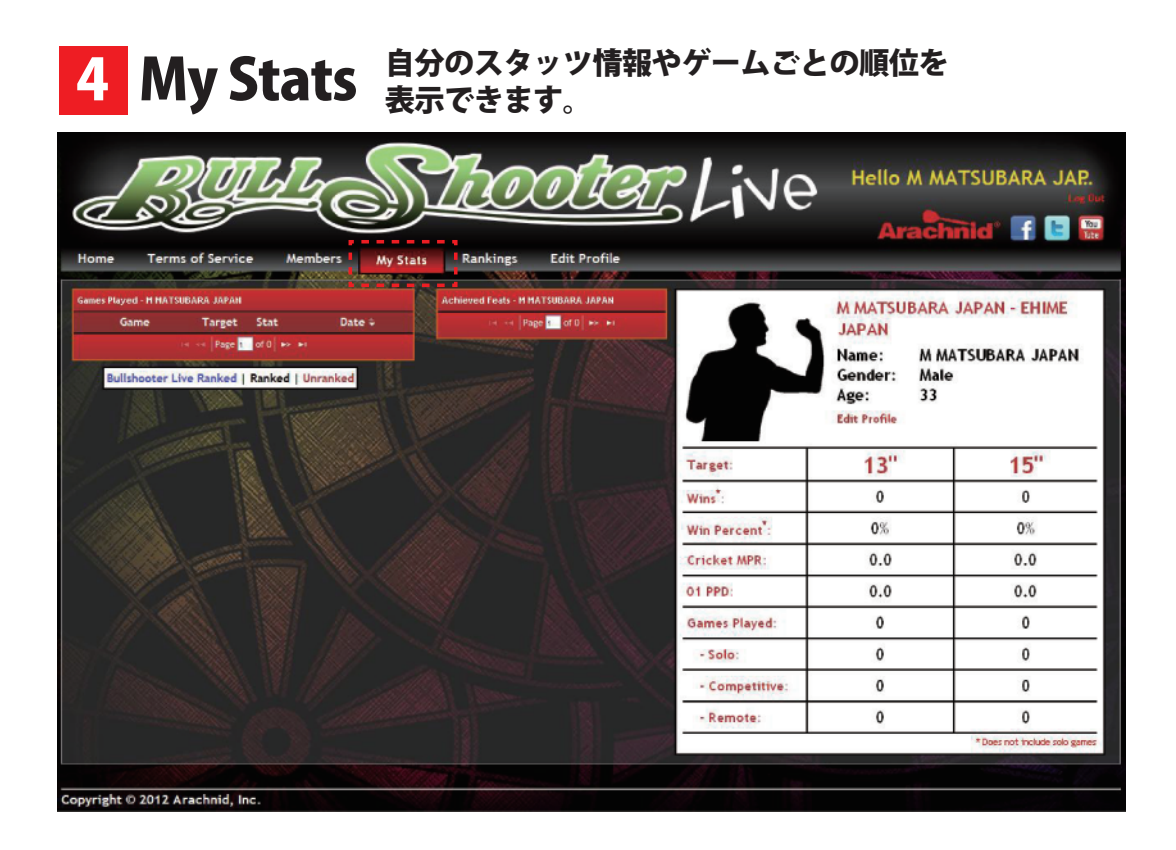

-4-

JDM Japan Darts Machinery

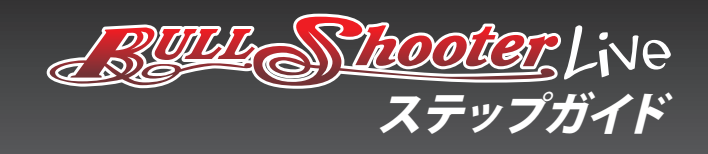

### 5 Rankings ボードサイズ・ゲームごとの順位 1 位~ 100 位までを 表示できます。

|                                 | <u>RUL SU</u>                         | <u>600</u> |                                                                                                    |  |  |  |
|---------------------------------|---------------------------------------|------------|----------------------------------------------------------------------------------------------------|--|--|--|
| Home Ter                        | rms of Service Members My Stats Ra    | nkings Ed  | lit Profile                                                                                                    |  |  |  |
| 15° 🗸                           | BullShooter Live MPR V All Time V All | v 🔍        | #1-50.1 (sFirm                                                                                                    |  |  |  |
| #                               | Player                                | MPR        | Games: 207<br>Solo: 18<br>MPR: 5.47 4.31                                                                                                    |  |  |  |
|                                 | 020 020228                            | 5.5        | Losses: 30 PPD: 50.10 None                                                                                                    |  |  |  |
| 2                               | sere with Willer                      | 5.4        | A CANANA A CANANA AND IS AND AND A CANANA A CANANA A CANA |  |  |  |
| 3                               | SDOTT FERILING                        | 5.3        | 15" BullShooter Live PPD                                                                                                    |  |  |  |
| 4                               | . H. g Deffit.s                       | 5.2        | · · ·                                                                                                    |  |  |  |
| 5                               | GLA DY THE PED                        | 5.1        | • <u>•</u> •••                                                                                                    |  |  |  |
| 6                               | STLO BLACILLEUGE                      | 5.1        | <u></u>                                                                                                    |  |  |  |
| 7                               | "GOAL HATTTAN -                       | 5.1        |                                                                                                    |  |  |  |
| 8                               | ч <b>N</b>                            | 5.0        |                                                                                                    |  |  |  |
| 9                               | 4410057                               | 5.0        |                                                                                                    |  |  |  |
| 10                              | C                                     | 5.0        |                                                                                                    |  |  |  |
|                                 | i ← ←  Page [ of 142] + + + 10        | -          |                                                                                                    |  |  |  |
| Copyright © 2012 Arachnid. Inc. |                                       |            |                                                                                                    |  |  |  |

### 6 Edit Profile 登録情報の再編集や詳細情報を入力できます。 自分のイメージ写真をアップデートする事もできます。

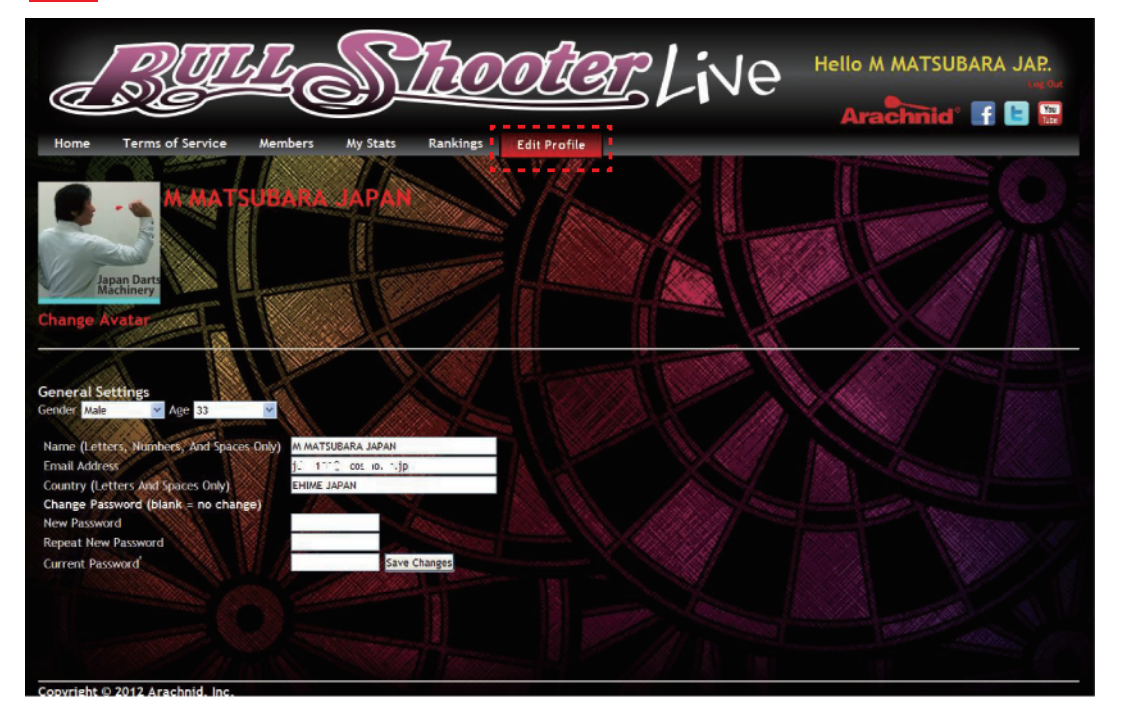

JDM Japan Darts Machinery